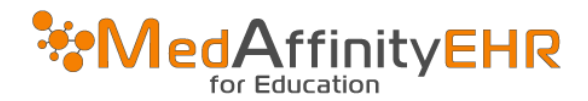

## MEDAFFINITY EHR - HOW TO LOG IN

## LOGGING IN-REMOTE DESKTOP CONNECTION FOR PC USERS

Search for Remote Desktop Connection on your computer by looking toward the bottom left side of your screen. You may see a magnifine glass that will

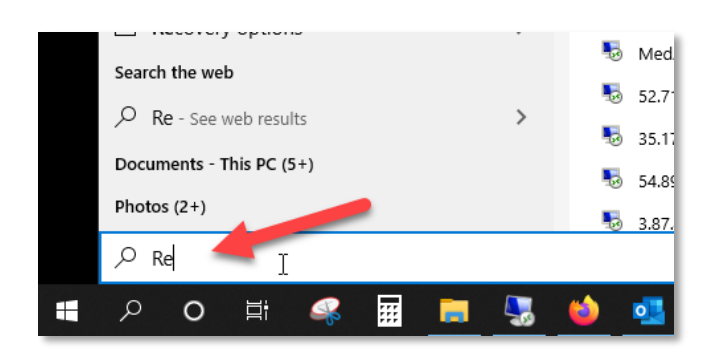

Computer name: rdp.medaffinity.com

Username: domain01\YourMedAffinityUsername

Password: YourMedAffinityPassword

Then click "OK"

| Windows Security                                                                                                    | ×  |
|----------------------------------------------------------------------------------------------------|----|
| Update your credentials                                                                                                    |    |
| These credentials will be used to connect to<br>ehr.medcloud.medaffinity.com. Clicking OK will overwrite your<br>previous credentials. |    |
| User name                                                                                                    |    |
| Password                                                                                                    |    |
| More choices<br>kim.rooks2<br>medcloud\kim.rooks2                                                                                      |    |
| Use a different account                                                                                                    |    |
| OK Cancel                                                                                                    | I, |

Click on "Save As".

| Remote Desktop<br>Connection                                                    |  |
|---------------------------------------------------------------------------------|--|
|                                                                                 |  |
| General Display Local Resources Experience Advanced                             |  |
| Enter the name of the remote computer.                                          |  |
| Computer: rdp.medaffinity.com                                                   |  |
| User name: domain01\yourusemame                                                 |  |
| You will be asked for credentials when you connect.                             |  |
| Allow me to save credentials                                                    |  |
| Connection settings                                                             |  |
| Save the current connection settings to an RDP file or open a saved connection. |  |
| Save Save As Open                                                               |  |
|                                                                                 |  |
| Hide Options Connect Help                                                       |  |

Save the RDP to you desktop so its easy for you to find and logging in for future use.

File name suggestion: MedAffinity EHR

**Click Save** 

| ー → Y 一 > Inis PC > Desktop >              |                                       |         | V ひ Search Desktop |                |
|--------------------------------------------|---------------------------------------|---------|--------------------|----------------|
| ganize 👻 New folder                        |                                       |         |                    |                |
| Reschool                                   | ^ Name                                | Status  | Date modified      | Туре           |
|                                            | 5 EHR QU                              | 0       | 8/22/2019 9:31 AM  | Remote Desktop |
| Red Aspen                                  | 5 EHR Louisville                      | 0       | 7/29/2019 2:14 PM  | Remote Desktop |
| Robin                                      | NedAffinity EHR USF PHARM             | Ø       | 7/26/2019 4:15 PM  | Remote Desktop |
| School                                     | 🐉 MedAffinity EHR WSU                 | Ø       | 4/9/2019 12:23 PM  | Shortcut       |
| TAP                                        | #peanutsplannerco hashtag on Instagra | $\odot$ | 8/16/2019 9:04 AM  | File folder    |
| Taylor                                     | Cricut Design Space_files             | $\odot$ | 1/2/2019 4:01 PM   | File folder    |
| Taylor-Kim's MacBook Air                   | Adobe Acrobat                         | Ø       | 8/26/2018 6:01 PM  | File folder    |
| Taylors Medical Records                    |                                       |         |                    |                |
| 2 Hello                                    |                                       |         |                    |                |
| This PC                                    |                                       |         |                    |                |
| 3D Objects                                 |                                       |         |                    |                |
| Desktop                                    |                                       |         |                    |                |
| ~ .                                        | v «                                   |         |                    |                |
| File name: MedAffinity RDP                 |                                       |         |                    |                |
| Save as type: Remote Desktop Files (*.RDP) |                                       |         |                    |                |
| File name: MedAffinity RDP                 | v ¢                                   |         |                    |                |

Double click on the EHR icon that was saved to your desktop.

Then check the box "Don't ask me again for connections to this computer" and then click "Connect".

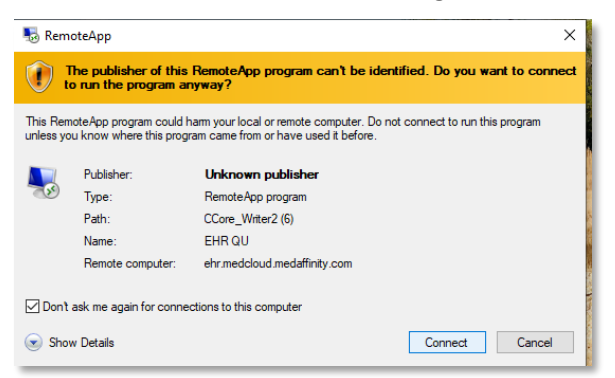

## LOGGING IN/SELECTING A LOCATION

• If your login information isn't automatically filled out, type your MedAffinity username, password and select the location needing to be accessed.

|  | Username |  |  |  |
|--|----------|--|--|--|
|  |          |  |  |  |
|  | Password |  |  |  |
|  | Location |  |  |  |
|  |          |  |  |  |
|  |          |  |  |  |